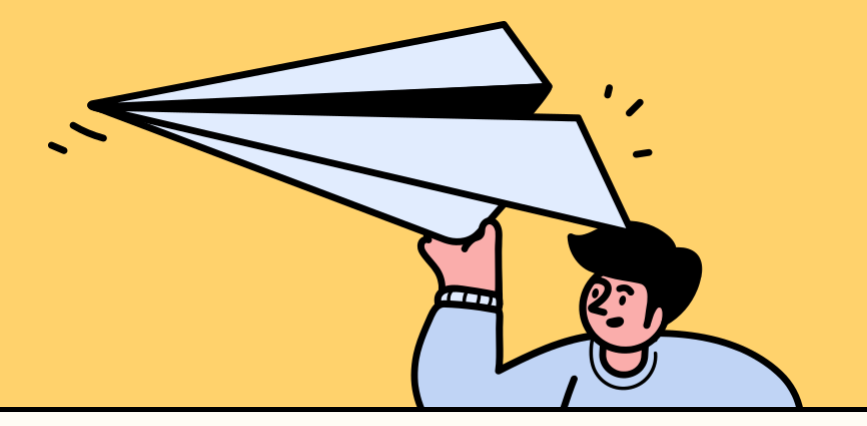

## 플레이티켓 예술회원 공연 등록 매뉴얼

Tel.02-322-3658 E.playticket@daum.net

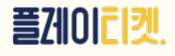

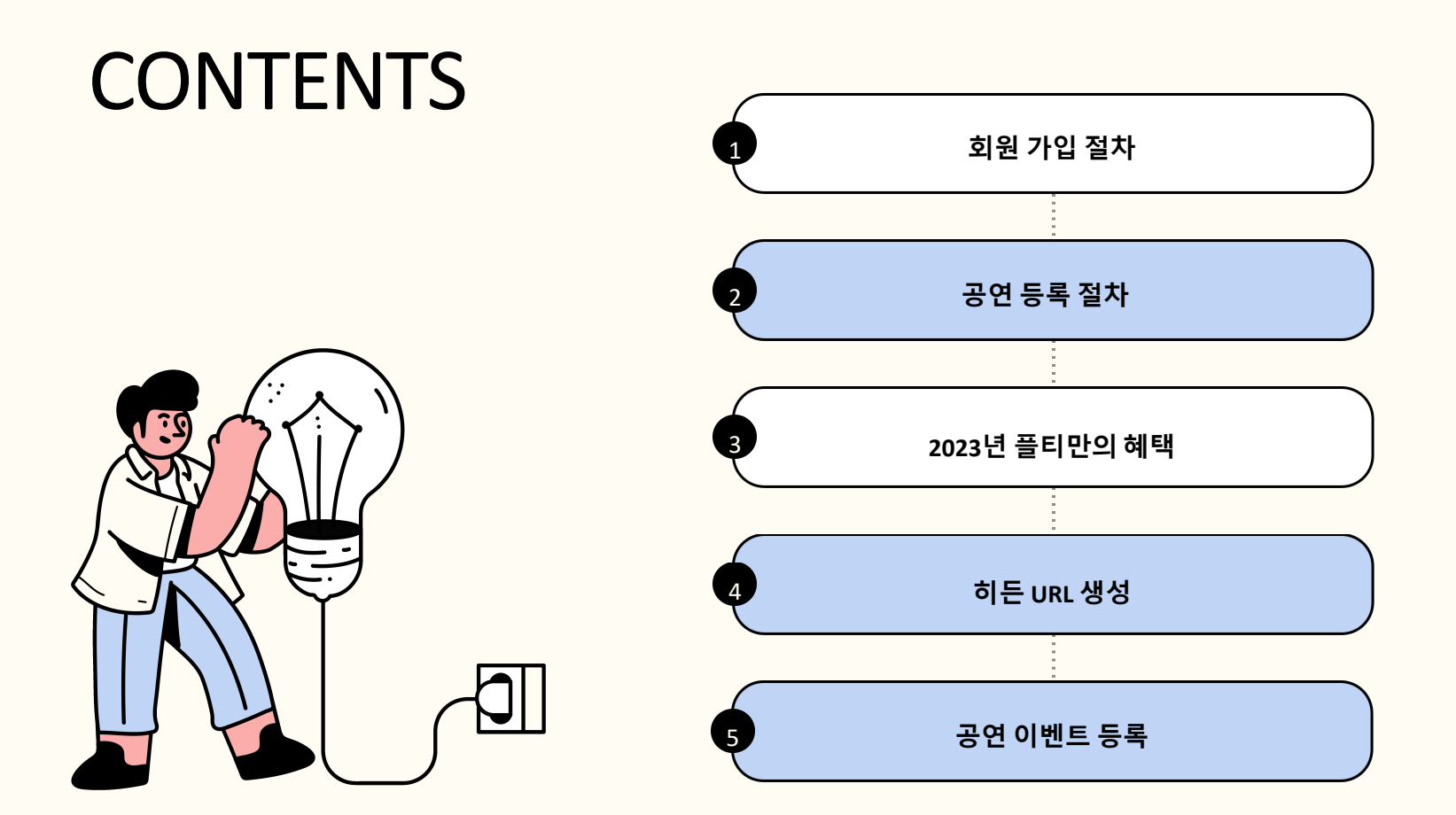

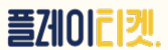

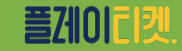

- 플레이티켓에서 공연판매가 아닌 티켓예매를 하셔야 하는 경우에는 '관객회원'으로 가입해주세요.
- 공연 판매등록을 위해서는 <mark>예술회원</mark> 가입이 필수입니다.

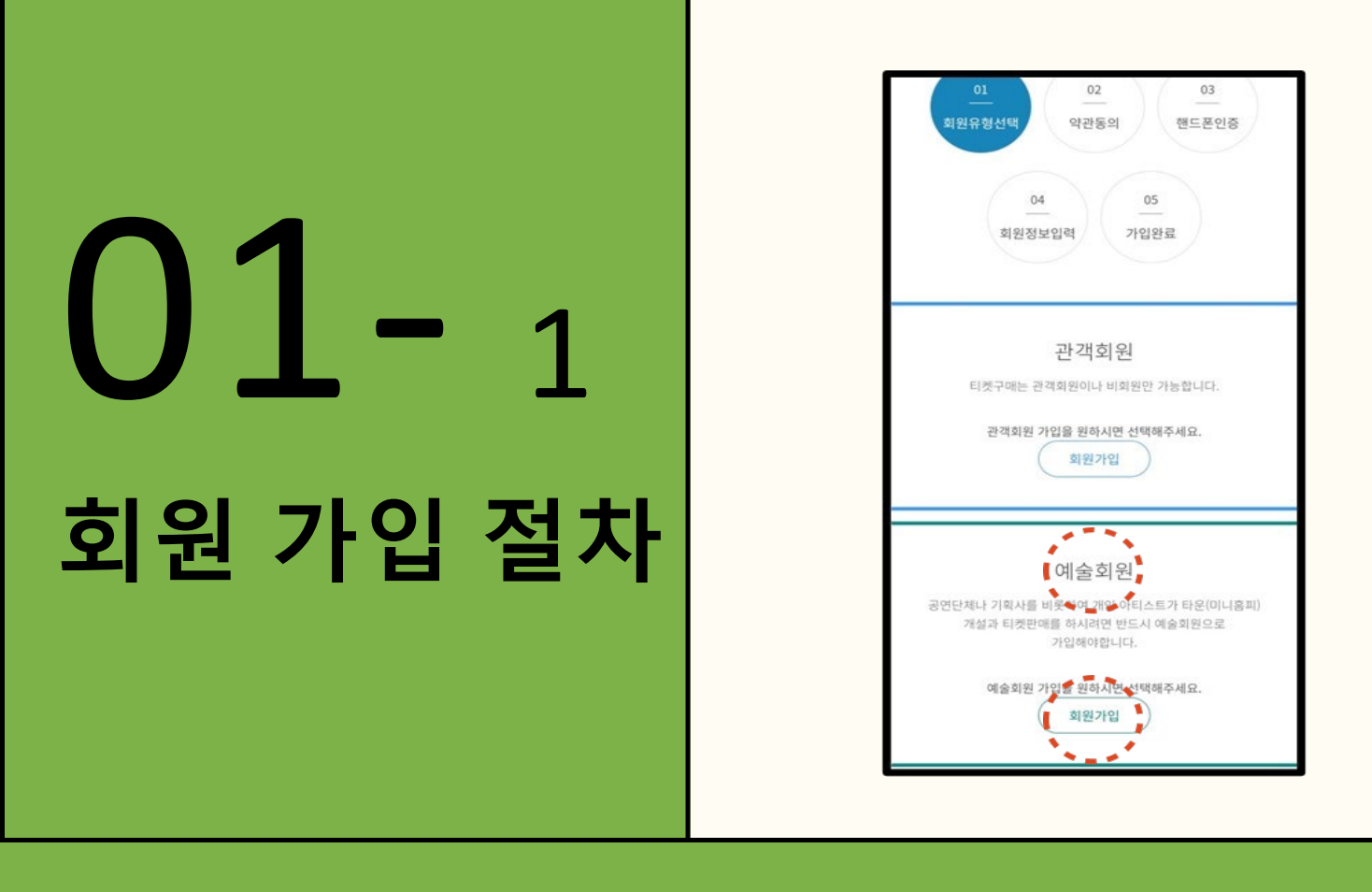

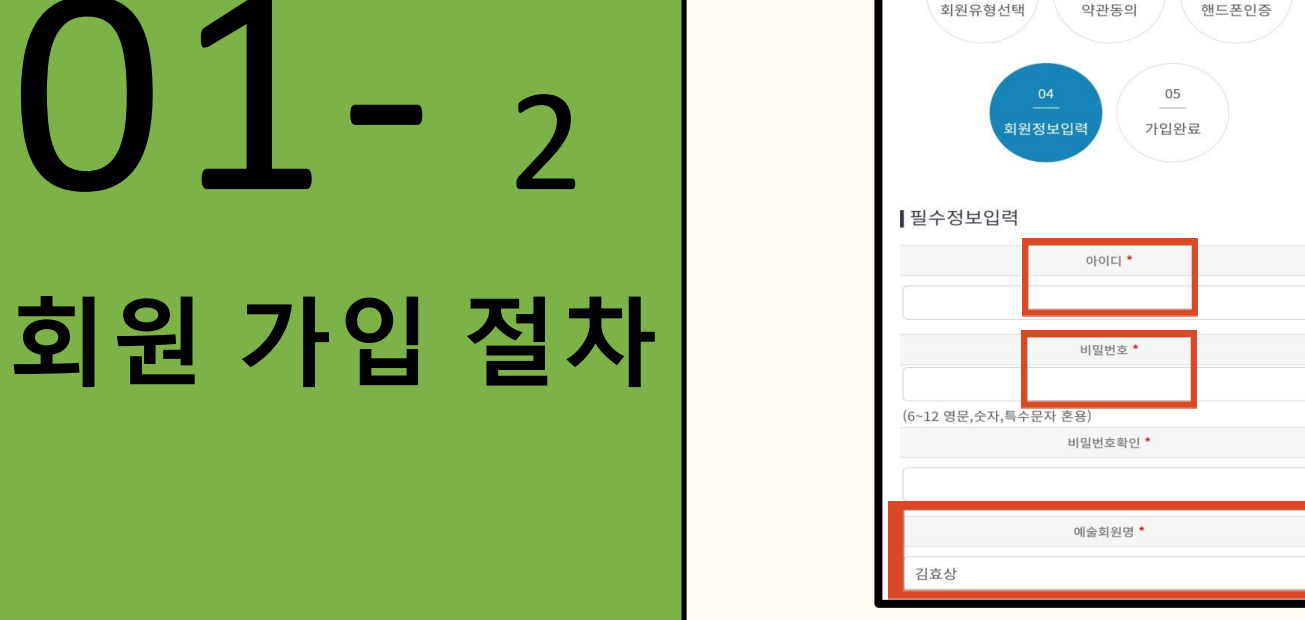

\* 빨간 별표 항목은 필수 입력해주세요.

- 아이디는 영문으로, 비밀번호는 영문, 숫자, 특수문자 혼합으로 해주세요.

회원가입

02

03

01

- 예술회원명은 본인실명이나 활동명(예명)으로 써주세요.

(\* 공연단체일 경우 팀 이름으로 해주세요!)

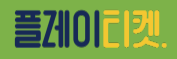

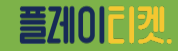

- 예술회원과 사업자 명에 둘 다 '단체명' 입력해주세요.
- 반대로 사업자일 경우(공연단체나 기획사)
- 그리고 하단에 '개인'을 선택해주시면 사업자 등록번호(고유번호) 적는 란이 사라집니다.
- 아티스트 개인일 경우 회원타입을 아티스트로 하고 사업자명에 개인이름을 한번 더 적어주세요.

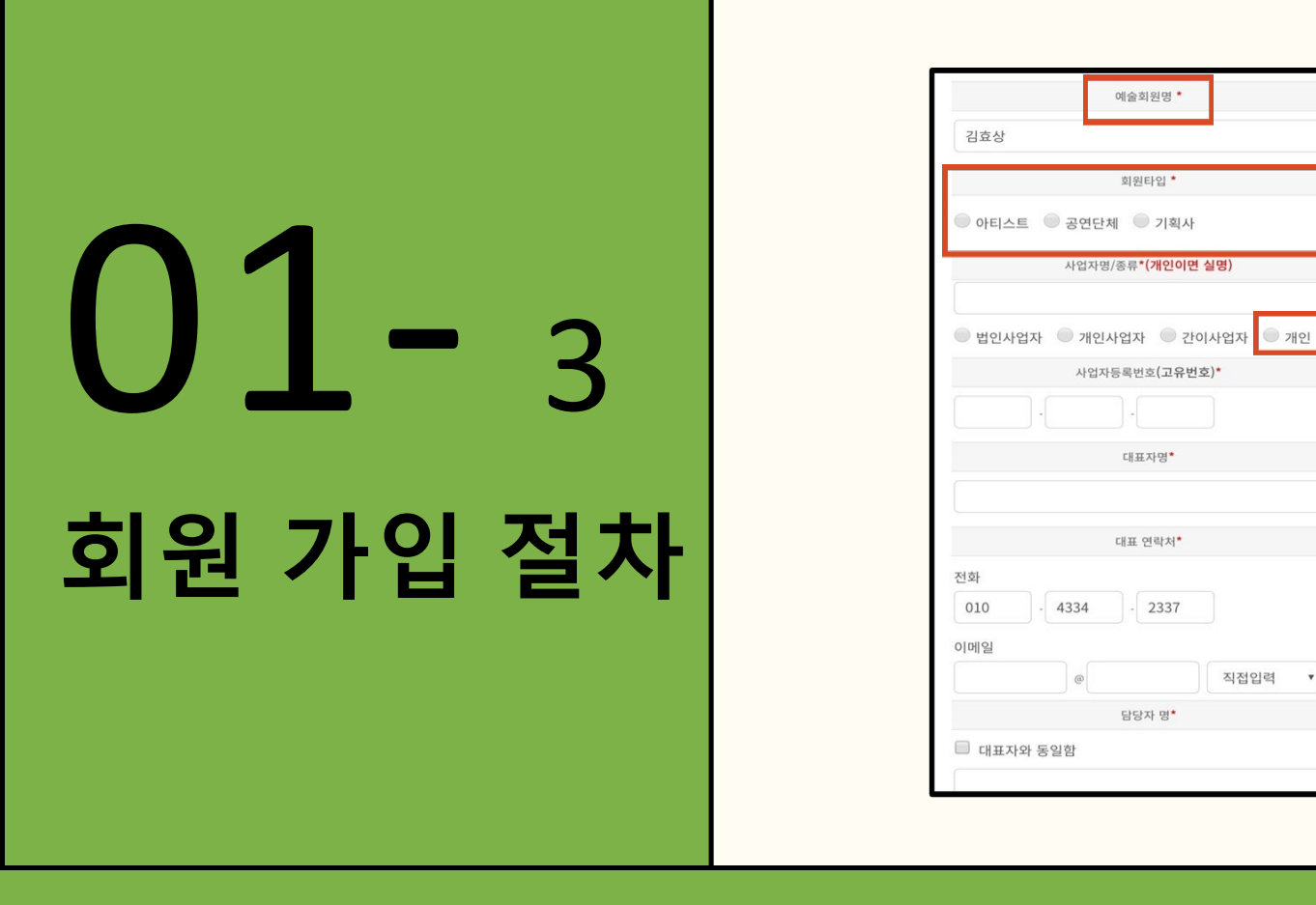

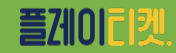

- 아티스트일 경우 담당자명을 대표자와 동일함으로 체크해주세요!
- 연락처에는 핸드폰이나 유선번호 둘 다 입력이 가능합니다.
- 대표자명에도 본인(개인)이름을 한번 더 적어주세요.

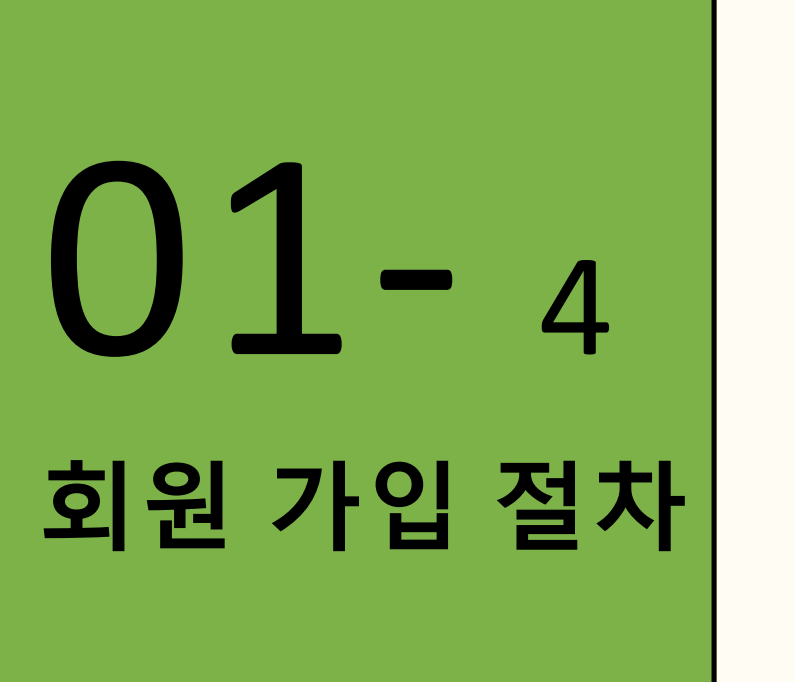

|            | 대표자명*    |      |   |
|------------|----------|------|---|
|            |          |      |   |
|            |          |      |   |
|            | 대표 연락처*  |      |   |
| 전화         |          |      |   |
| 010 - 4334 | - 2337   |      |   |
| 이메일        |          |      |   |
|            |          | 직전인력 | * |
|            |          |      |   |
| _          | 남당자 명    |      |   |
| 🗹 대표자와 동일함 |          |      |   |
|            |          |      |   |
|            | 담당자 연락처* |      |   |
| 휴대폰        |          |      |   |
| 010 - 4334 | - 2337   |      |   |
| 이메일        |          |      |   |
|            |          | 직전입령 | * |
|            |          |      |   |
|            |          |      |   |
| 선택정보입력     |          |      |   |
|            |          |      |   |

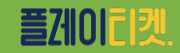

### - '회원가입' 버튼을 클릭하면 가입 완료입니다!

공연판매 정산시에 필요한 자료이므로 추후에 따로 요청드립니다.

- 사업자등록증 또는 주민등록증, 계좌번호는 회원가입시 선택 입력사항이며,

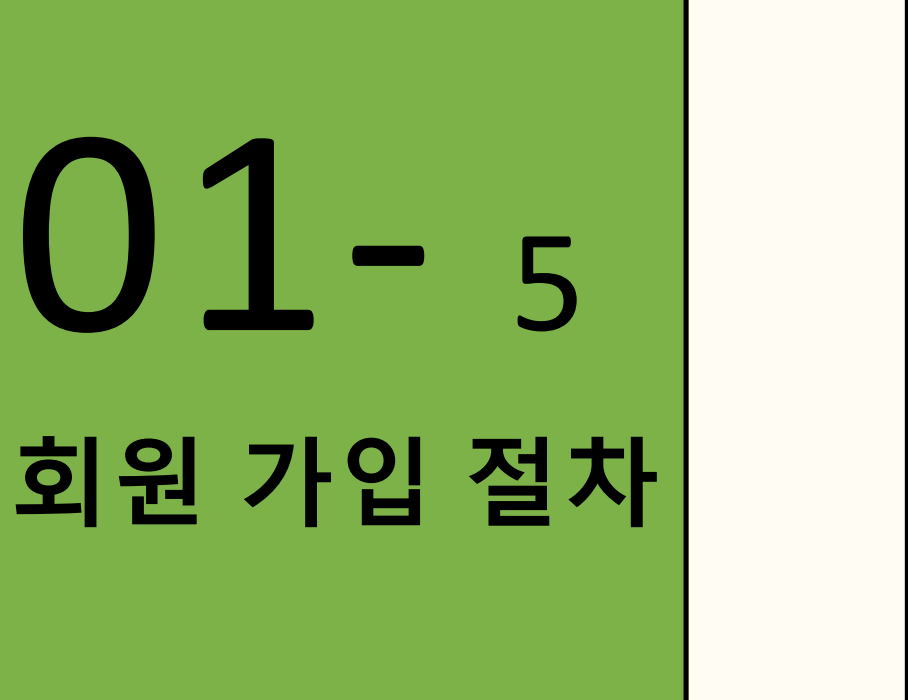

| 은행명<br>계좌번호<br>파일 선택 선택된 파일 없음<br>정산 관리자<br>당당자와 동일함<br>이름<br>                                                                                                    |                                                                             | 계좌정보                                     |   |
|----------------------------------------------------------------------------------------------------|-----------------------------------------------------------------------------|------------------------------------------|---|
| 제좌번호         파일 선택       선택된 파일 없음         정산 관리자         당당자와 동일함         이름         휴대폰         010       - 4334       - 2337         기메일          오십입력       ▼ | 으해며                                                                         | ي الله الله الله الله الله الله الله الل |   |
| 계작번호<br>사업자등록증 및 주민등록증<br>파일 선택 전택된 파일 없음<br>정산 관리자<br>당당자와 동일함<br>이름<br>후대폰<br>010 - 4334 - 2337<br>이메일<br>@ 직접입력 ▼                                              | 200                                                                         |                                          |   |
| 세삭번호<br>사업자등록증 및 주민등록증<br>파일 선택 전택된 파일 없음<br>정산 관리자<br>당당자와 동일함<br>이름<br>휴대폰<br>010 - 4334 - 2337<br>이메일<br>@ 직접입력 ▼                                              |                                                                             |                                          |   |
| 사업자등록증 및 주민등록증<br>파일 선택 전택된 파일 없음<br>정산 관리자<br>당당자와 동일함<br>이름<br>휴대폰<br>010 - 4334 - 2337<br>이메일<br>@ 직접입력 ▼                                                      | 계솨번호                                                                        |                                          |   |
| 사업자등록증 및 주민등록증<br>파일 선택 전택된 파일 없음<br>정산 관리자<br>답당자와 동일함<br>이름<br>                                                                                                 |                                                                             |                                          |   |
| 파일 선택 선택된 파일 없음<br>정산 관리자<br>- 담당자와 동일함<br>이름<br>                                                                                                    |                                                                             | 사업자등록증 및 주민등록증                           |   |
| 파일 전액       전액전 파일 값을         정산 관리자         타당자와 동일함         이름         휴대폰         010       -       4334       -       2337         이메일         직접입력       ▼   |                                                                             |                                          |   |
| 정산 관리자<br>- 답당자와 동일함<br>이름<br>휴대폰<br>010 - 4334 - 2337<br>이메일<br>@ 고집입력 ▼                                                                                         | 파일신택                                                                        | 신택된 파일 없음                                |   |
| 응 전 전 대                                                                                                    |                                                                             |                                          |   |
| <ul> <li>● 담당자와 동일함</li> <li>이름</li> <li>휴대폰</li> <li>010 - 4334 - 2337</li> <li>이메일</li> <li>● 직접입력 ▼</li> </ul>                                                 |                                                                             | 저사 과리자                                   |   |
| 이름<br>휴대폰<br>010 - 4334 - 2337<br>이메일<br>@ 직접입력 ▼                                                                                                    | _                                                                           | 정산 관리자                                   |   |
| 휴대폰<br>010 - 4334 - 2337<br>이메일<br>@ 직접입력 •                                                                                                    | 🗌 담당자외                                                                      | 정산 관리자<br>동일함                            |   |
| 휴대폰<br>010 - 4334 - 2337<br>이메일<br>@ 직접입력 •                                                                                                    | 당당자외<br>이름                                                                  | 정산 관리자<br>동일함                            |   |
| 910 - 4334 - 2337<br>이메일<br>@ 직접입력 ·                                                                                                    | 담당자외<br>이름                                                                  | 정산 관리자<br>동일함                            |   |
| 010 - 4334 - 2337<br>이메일<br>@ 직접입력 •                                                                                                    | 답당자외<br>이름<br>***********************************                           | 정산 관리자<br>동일함                            |   |
| 이메일<br>@ 직접입력 ·                                                                                                    | □ 담당자외<br>이름<br>휴대폰                                                         | 정산 관리자<br>동일함                            |   |
| 이메일<br>@ 직접입력 ·                                                                                                    | 담당자외       이름       휴대폰       010                                           | 정산 관리자<br>동일함                            |   |
| @ 직접입력 ▼                                                                                                    | <ul> <li>답당자외</li> <li>이름</li> <li>휴대폰</li> <li>010</li> </ul>              | 정산 관리자<br>동일함<br>- 4334 - 2337           |   |
|                                                                                                    | <ul> <li>당당자외</li> <li>이름</li> <li>휴대폰</li> <li>010</li> <li>이메일</li> </ul> | 정산 관리자<br>동일함<br>- 4334 - 2337           |   |
|                                                                                                    | 당당자외       이름       휴대폰       010       기메일                                 | 정산 관리자<br>동일함<br>- 4334 - 2337<br>@ 직접입력 | • |

| 02-1     | 예술회원 로그인 > 메인화면 맨하단<br>'판매 관리자 페이지'클릭 > 상품관리<br>> '상품등록' 클릭                                                                                                    |
|----------|----------------------------------------------------------------------------------------------------|
| 공연 등록 절차 | 서울시 서대문구 증가로29길 36, 501호 플티 주식회사<br>대표 김효상 문의 02-322-3658   메일 playticket@daum.net<br>사업자등록번호 869-86-01528   통신판매업신고 제 2019-서울서대문-0788호<br>이용약관   이용 매뉴얼   판매문의 판매문의 판매 관리자 페이지   플티소개   고객센터 COPYRIGHT(C) 2015 playticket Corporation. All rights reserved.                                                                                                    |
|          | 성동관4         12 원2 년4         2 월2 년4         12 월2 년4         2 월2 년5         12 월2 년4         12 월2 년4 <th1< th=""></th1<> |
|          | 6 RE 6 R 4 20 472                                                                                                    |

### 판매 관리자 페이지 바로 접속 링크 -> <u>www.playticket.co.kr/mgr</u>

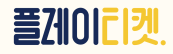

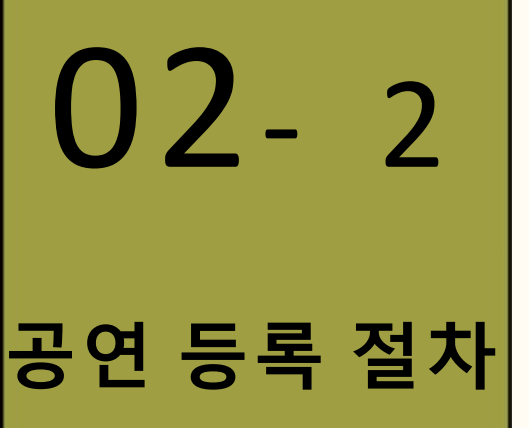

\* 기본정보

| 20-                     |                                                |
|-------------------------|------------------------------------------------|
| <ol> <li>공연명</li> </ol> | 공연명                                            |
| 2 공연기간                  | ○ 오픈런 ○ 기간선택 ~                                 |
| 공연시간안내                  | ex)<br>평일 19시, 주말 15시<br>줄바꿈을 하시려면 엔터키를 사용하세요! |
| 3 검색키워드                 |                                                |

\*등록 후 공연명을 수정 및 변경하실 경우 플레이티켓에 문의해주세요.

① 공연명 : 공연 이름만 입력해주세요.

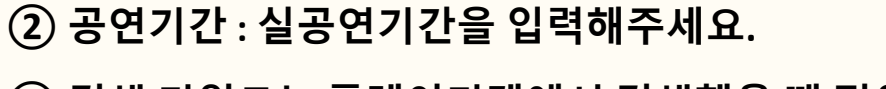

③ 검색 키워드는 플레이티켓에서 검색했을 때 적용됩니다.

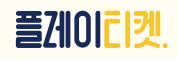

## 02- 3 공연 등록 절차

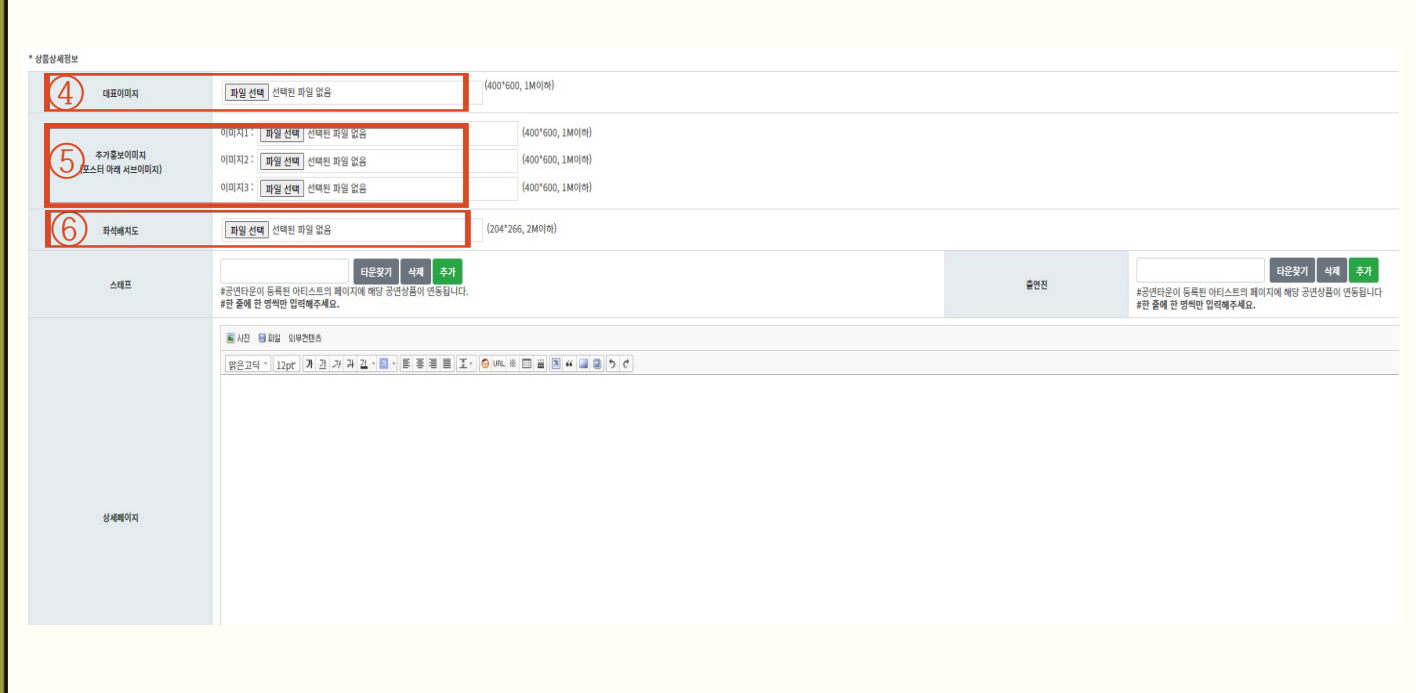

④ 대표이미지 : 1MB 이하, 픽셀 400\*600 크기입니다.

⑤ 추가 홍보이미지 : 대표이미지와 동일합니다.

⑥ 좌석배치도 : 픽셀 204\*266 크기의 이미지로 넣어주세요.

(필수사항은 아닙니다.)

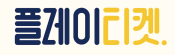

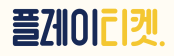

-한 줄에 한명씩만 입력해주세요. -플레이티켓에서 예술회원으로 가입한 스태프나 출연진은 '타운찾기'를 통해 검색 후 등록해주시면 공연상품과 아티스트페이지가 연동됩니다!

⑦, ⑧ 스태프 / 출연진

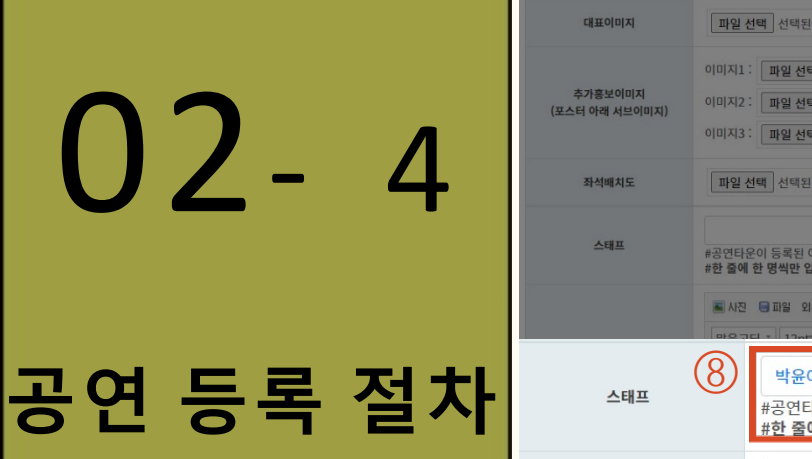

\* 상품상/

| 명보                     |                                                                         |                                                            |                                                                                                    |
|------------------------|-------------------------------------------------------------------------|------------------------------------------------------------|----------------------------------------------------------------------------------------------------|
| 대표이미지                  | <b>파일 선택</b> 선택된 파일 없음                                                  | (400*600, 1M0[ð])                                          |                                                                                                    |
| 추가홍보이미지<br>터 아래 서브이미지) | 이미지1: 파일 선택 실색된 파일 없음<br>이미지2: 파일 선택 선색된 파일 없음<br>이미지3: 파일 선택 선색된 파일 없음 | (400°600, 1M0(8)<br>(400°600, 1M0(8))<br>(400°600, 1M0(8)) |                                                                                                    |
| 좌석배치도                  | [파일 선택 전택된 파일 없음 (7) 타                                                  | 운검색 ×                                                      |                                                                                                    |
| 스태프                    | 다운것기 신제 수<br>#공연타운이 등록된 아티스트의 페이지에 해당 공연상품이 연동<br>#한 물에 한 명씩만 입력해주세요.   | 1윤야 건색<br>2아 [타운명 :박윤아(yyyaaa1018)]                        | 타운찾기         삭제         추가           #공연타운이 등록된 아티스트의 페이지에 해당 공연상품이 연동됩니다         #한 출애 한 명씩만 입력해주세요. |
|                        | · 사진 · 문파일 외부컨텐츠                                                        |                                                            |                                                                                                    |
| 스태프                    | 용 박윤아 타운<br>#공연타운이 등록된 아티스트의 페이지에 해<br>#한 줄에 한 명씩만 입력해주세요.              | 찾기 삭제 <mark>추가</mark><br>당 공연상품이 연동됩니다.                    |                                                                                                    |
|                        | ■ 사진 ■ 파일 외부컨텐츠       맑은고딕 *     12pt*     가 긴 가 가 길                    |                                                            |                                                                                                    |

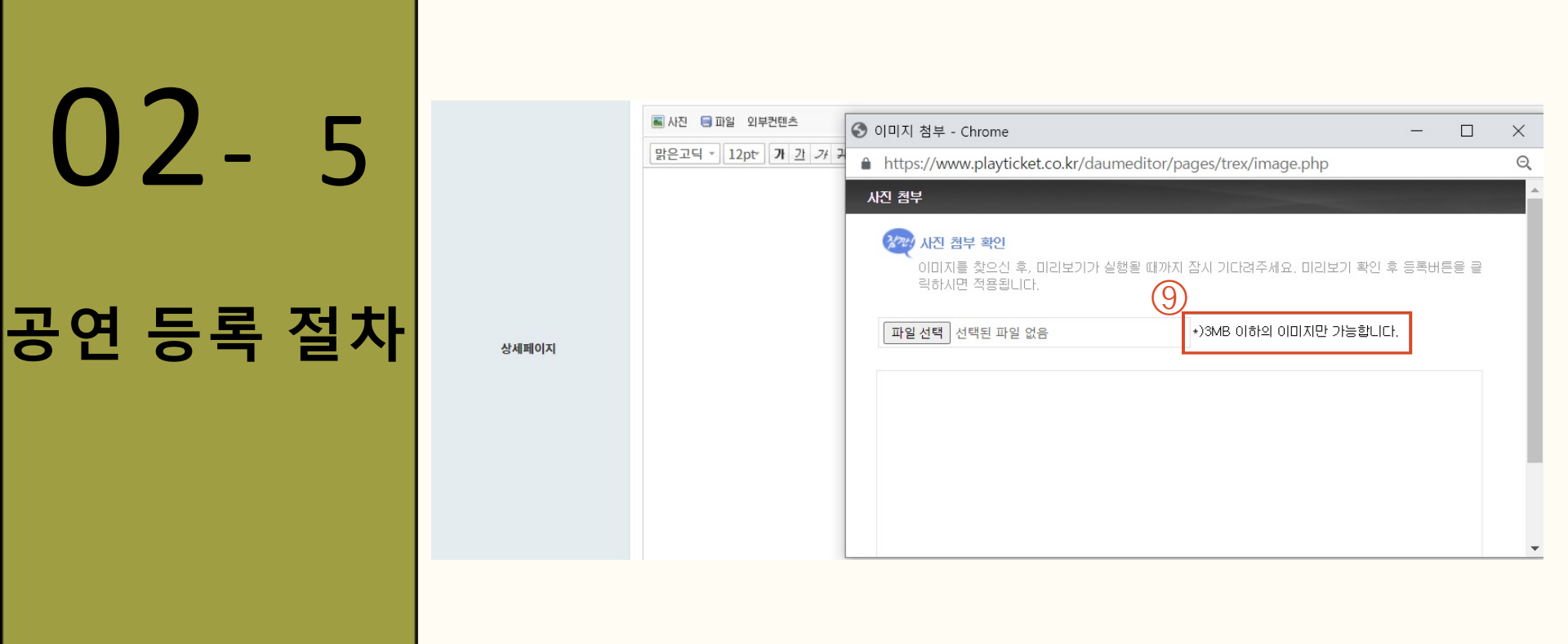

9 상세페이지 : 3MB 이하의 이미지만 등록이 가능합니다

가로 픽셀을 700~900 사이로 꼭 맞춰주세요!

(세로 길이 제한 없음)

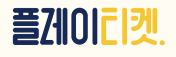

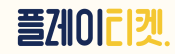

예시) 정가 3만원, 예술인할인 2만원 할인 입력 -> 1만원 결제

(③ 할인권종 : '원'은 입력한 가격이 할인됩니다.

알림정보

(10)

02-6

공연 등록 절차

예매처 유의사항

① 본 공연은 만 00세 이상 관람 가능합니다.

② 반드시 약도를 미리 숙지하셔서 늦지 않게 오시기 바랍니다.

④ 음주자는 공연장 스태프의 판단으로 입장이 거절될 수 있습니다.
 ⑤ 공연장 내 음식물 반입(물 음료 포함) 및 사진확여이 근지되어 있습니다.

③ 티켓 수령은 예매자 본인 수령이 원칙이며, 대리인 수령시 예매자 확인에 협조 부탁드립니다.

(12) 기본판매가 : 정가 기준입니다. (무료 공연일 경우 다음페이지를 참고하세요!)

① 공연팀 유의사항 : 필요한 경우 추가 안내사항을 입력해주세요.

⑩ 예매처 유의사항 : 플레이티켓 관리자가 최종 입력합니다.

|                  | <ul> <li>6 공연 중 퇴장 시에는 재입장이 불</li> <li>7 티켓박스는 공연시작 이시간 전복</li> <li>8 가상계좌 결제시 예매일 익일 오</li> </ul> | 로 17 및 대신일 (<br>률가능합니다.<br>부터 오픈됩니다<br>후 23시 59분까지 | 이 입금하지 않으시면 | 가.<br>자동으로 예매 취소되니 | 니, 문자로 안내되는 입금마감시? | 간을 꼭 확인하시기 바랍니다. |
|------------------|----------------------------------------------------------------------------------------------------|----------------------------------------------------|-------------|--------------------|--------------------|------------------|
| 11 공연팀 유의사항      | -공연장 내 주차가 <u>불가하오니</u> 가까<br>- <u>공연시작</u> 30분 전 <u>하우스</u> 오픈                                    | 운 공용 <u>주자창을</u>                                   | 이용해주시기 바랍니  | ICł.               |                    |                  |
| * 가격정보           |                                                                                                    |                                                    |             |                    |                    |                  |
| 무료예약여부           | □무료예약 ※무료공연인 경우 쳐                                                                                  | 비크는 <mark>필수입니</mark> 다                            | ł           |                    |                    |                  |
| 12         기본판매가 | 3000                                                                                               |                                                    |             |                    |                    |                  |
|                  | 예술인관계자 💠                                                                                           | 20000                                              | ○ 할인율 ●     | 원 기간선택             | ~                  | 삭제               |
| (I) AGGS         | 할인권종선택 🔶                                                                                           |                                                    | ○ 할인율 ○ -   | 원 기간선택             | ~                  | 삭제 추가            |
|                  | 직장인할인                                                                                              | 15000                                              | ○ 할인율 ⊙     | 원 기간선택             | ~                  | 삭제               |
| 기타알인권총           |                                                                                                    |                                                    | ○ 할인율 ○     | 원 기간선택             | ~                  | 삭제 추가            |

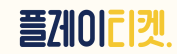

\* 참고사항 플레이티켓은 비회원 티켓예매도 가능하지만 '무료예약' 공연한해서는 회원만 예약이 가능합니다.

\* 무료 공연을 등록하실 경우 기본 판매가 '0'표기 (X) / <mark>'무료예약여부' 체크 (O)</mark> 체크하시면 기본판매가가 자동으로 0원으로 적용됩니다.

| 공연팀 유의사항 | www.playticket.co.kr 내용:<br>무료 예약 체크를 하시면 모든 금액이 0으로 변경됩니다. |
|----------|-------------------------------------------------------------|
|          | 변경하지겠습니까?                                                   |
| * 가격정보   |                                                             |
| 무료예약여부   | □ 무료예약 ※무료공연인 경우 체크는 필수입니다                                  |

### 공연 등록 절차 <무료 공연>

02- 7 공연 등록 절차

| 14<br>기타할인권종<br>15 | ○ 할인율         ○ 원           ○ 할인율         ○ 원 | 기간선택<br>기간선택 | ~    | 삭제<br>삭제            | 추가                              |
|--------------------|-----------------------------------------------|--------------|------|---------------------|---------------------------------|
| 회차별 판매좌석수          |                                               | 회차별 판매마감시간   | 공연시작 | 시간전                 |                                 |
| 16<br>좌석등급         | ex)vip<br>s<br>줄바꿈으로 구분해 주세요.                 | 좌석등급 추가금액    |      | ex)30<br>20<br>(숫자) | 000<br>000<br>만) 줄바꿈으로 구분해 주세요. |

14) 기타할인권종 : '기간선택' 부분은 기한제한이 필요한 경우만 작성해주세요. (기본 작성은 아님)
15) 회차별 판매좌석수, 회차별 마감시간은 필수 입력사항입니다.
16) 좌석 등급, 좌석등급력 추가금액 : 필수입력사항은 아니며 좌석등급이 2개 이상 있는 경우 입력해주세요!

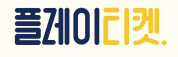

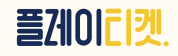

⑦ 플레이티켓은 비지정 좌석제로 운영되고 있습니다.
 회차 입력하실 때는 샘플(엑셀파일)을 다운로드하시어 예시대로 작성 후
 적용버튼을 눌러주세요. 위 예시와 같이 공연회차가 생성됩니다.
 이후에도 공연 회차별로 마감 또는 판매수량 수정 등이 가능합니다!

|    |    |                     |           |      |                  |     |      |      |     | 선택옵션 삭제 |
|----|----|---------------------|-----------|------|------------------|-----|------|------|-----|---------|
| 숨김 | 삭제 | 옵션1(일자+요일+시간)       | 옵션2(좌석등급) | 판매가  | 판매기간             | 재고량 | 남은좌석 | 팔린좌석 | 마감  | 옵션추가    |
|    |    | 2023년01월06일(금)19:00 |           | 3000 | 2023-01-05 19:00 | 30  |      |      | N ¥ | 옵션추가    |
|    |    | 2023년01월07일(토)15:00 |           | 3000 | 2023-01-06 15:00 | 30  |      |      | N ¥ | 옵션추가    |
|    |    | 2023년01월07일(토)19:00 |           | 3000 | 2023-01-06 19:00 | 30  |      |      | N ¥ | 옵션추가    |
|    |    | 2023년01월08일(일)15:00 |           | 3000 | 2023-01-07 15:00 | 30  |      |      | N ¥ | 옵션추가    |
|    |    | 2023년01월09일(일)19:00 |           | 3000 | 2023-01-08 19:00 | 30  |      |      | N ¥ | 옵션추가    |

02-8 공연 등록 절차

## 02-9 공연 등록 절차

| 상품분류             |                                                                            |
|------------------|----------------------------------------------------------------------------|
| 10 <sup>8르</sup> | ○연극 ○뮤지컬 ○음악 ○무용 ○가족 ○퍼포먼스행사 ○전시·체험                                        |
| <u>10</u><br>गष  | ○서울 ○대학로 ○경기 ○충청강원 ○전라제주 ○경상                                               |
| 19<br>ਡ9         | 공연장 검색         ※ 검색을 통하여 공연장을 등록하시고 해당 공연장이 없는 경우 관리자에게 업데이트 요청해 주시기 바랍니다. |
| 공연장 위치           | 지도생성     20       ※ 버튼 클릭 - 주소검색 - '공유' 클릭 - URL복사 후 붙여넣기                  |

18 장르, 지역 : 해당 항목에 체크해주세요.

19 공연장 : 공연장 검색을 통해 입력해주세요.

(공연장이 검색되지 않을 경우, 플레이티켓에 연락주시면 됩니다.)

20 공연장 위치 : '지도생성' 버튼을 클릭해주세요.

(버튼 클릭-주소 검색-'공유'클릭-URL 복사 후 붙여넣기)

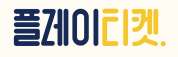

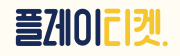

플레이티켓 관리자의 최종 승인 후 티켓판매가 오픈됩니다.

버튼을 누른 후에도 수시로 수정 가능하며,

③ 승인요청 : 모든 등록이 끝났다면 '승인요청' 버튼을 눌러주세요.

(중복체크 가능)

④ 추가분류 : 해당사항에 체크해주시면 사이트에 분류되어 노출됩니다.

23 문의번호 : 예매자들이 공연관련 문의를 할 수 있는 연락처를 남겨주세요.

2 관람등급 : 해당 관람등급에 체크해주시거나 직접 입력란에 기입해주세요.

① 러닝타임 : 공연 러닝타임을 입력해주세요. (예. 90분 / 120분)

| () 1    | 21 HUER  |                                                                                                    |
|---------|----------|----------------------------------------------------------------------------------------------------|
|         |          | ○ 초등(만 7세 이상) ○ 중등(만 13세 이상) ○ 고등(만 16세 이상) ○ 성인(만 19세 이상)                                                                                                    |
|         | 23 = 9Ho | ○ 24개월 이상 ○ 36개월 이상 ○ 48개월 이상 ○ 직접입력                                                                                                    |
|         |          | □ 플티단독(플티에서만 판매하는 작품) □ 플티할인(플티회원에게만 할인 또는 기본할인을 제공하는 작품)                                                                                                    |
| 공연 등록 절 |          | <ul> <li>□ 국내창작초연작품</li> <li>□ 앙코르작품</li> <li>□ 순수예술&amp;실험작품</li> <li>□ 페스티벌&amp;투어</li> <li>□ 당일판매(공연시작 2시간 전까지 판매하는 경우)</li> <li>□ 수상&amp;선정작</li> <li>*중복체크 가능</li> </ul> |
|         |          | (25)<br>임시저장 승인요청 목록                                                                                                    |

| 0 | 2- | 1 | 0 |
|---|----|---|---|
|   |    |   |   |

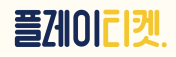

## 02- 11 공연 등록 절차

| 상품목록       |        |        |            |               |     |     |       |                           |             |        |           |     |         |
|------------|--------|--------|------------|---------------|-----|-----|-------|---------------------------|-------------|--------|-----------|-----|---------|
| 노출<br>Tota | 전체 🗢 🗌 | 승인전체 🗢 | 상태전체 🗢     | 검색어를 포함한 모든 김 | 성색  | 검색  | (26   | 체크한 상태                    | 변경 사용자노출여부: | Y 🗢 변경 | 판매상태 :    | 판매중 | 변경 선택삭제 |
|            | NO     | 상품ID   | 등록일        | 분류            | 이미지 | 공연명 | 아티스트명 | 기간                        | 판매가         | 노출     | 상태        | 승인  | 관리      |
| V          | 1      | C00226 | 2023-01-04 | 연극 > 서울       |     | 테스트 | 박윤아   | 2023-01-14~<br>2023-01-20 | 전석 0원       | Y      | 상품준비<br>중 | Ν   | 수정 삭제   |

③ 상품목록 화면에서 판매상태와 사용자 노출여부 변경이 가능합니다. 플레이티켓 관리자의 상품'승인'여부도 확인 가능합니다.

-사용자노출여부 : Y로 바꾸시면 플레이티켓 사이트에 노출됩니다.

-판매상태 : 상품준비중일 경우, 노출되더라도 예매는 불가능합니다.

판매중으로 바꿔주시면 예매가 가능합니다. (승인 상태도 Y일 경우)

### 드디어 공연상품등록 절차가 끝났습니다!

## 주문내역 확인

|      |        |              |                  |       |            |    |    |         | 1      |                |      |         |  |  |  |  |  |
|------|--------|--------------|------------------|-------|------------|----|----|---------|--------|----------------|------|---------|--|--|--|--|--|
| 리    | 타운관리   | 주문관리         | 이벤트              | 정산/통계 | 개발중        |    |    |         |        |                |      |         |  |  |  |  |  |
| 주문목  | 목록     |              |                  |       |            |    |    |         |        |                |      |         |  |  |  |  |  |
| 진행상태 | ✔ 결제상태 | ✔ 목록갯수 ✔     | 주문일자: 2022-12-12 | 2 ~   | 공연일자 :     | ~  |    | <u></u> | 문자명,상큼 | 풍명 <i>,예매번</i> | 호 검색 | 검색      |  |  |  |  |  |
| NO   | 주문자    | 예매번호<br>주문번호 | 상품명              |       | 선택옵션       | 금액 | 수량 | 결제수단    | 결제상태   | 진행상태           | 주문일  | 관리      |  |  |  |  |  |
|      |        |              |                  |       | 주문내역이 없습니다 |    |    |         |        |                |      |         |  |  |  |  |  |
|      |        |              |                  |       |            |    |    |         |        |                |      | Excel출력 |  |  |  |  |  |

공연을 동시에 여러 개 판매할 경우에는 고연면까지 함께 인력해주세요!

- 진행상태 : 주문완료로 변경
- 결제상태 : 결제완료로 변경
- 주물일자 : 티켓오픈날 기준으로 입력
- 공연일자: 주문내역 확인이 필요한 공연일로 체크
- 입력 완료 후 검색 버튼

주문내역을 엑셀로 다운받아서 확인이 가능합니다!

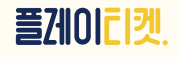

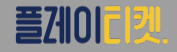

- 자세한 사항은 플레이티켓에 문의해주세요!
- 온라인 홍보 (플티 SNS채널)
- 보도자료 릴리즈

<공연에 참여하는 출연진들이 예술회원 가입 후 프로필 사진 등록시>

\*상품 등록시 '플티단독'에 체크해주시면 자동 신청됩니다.

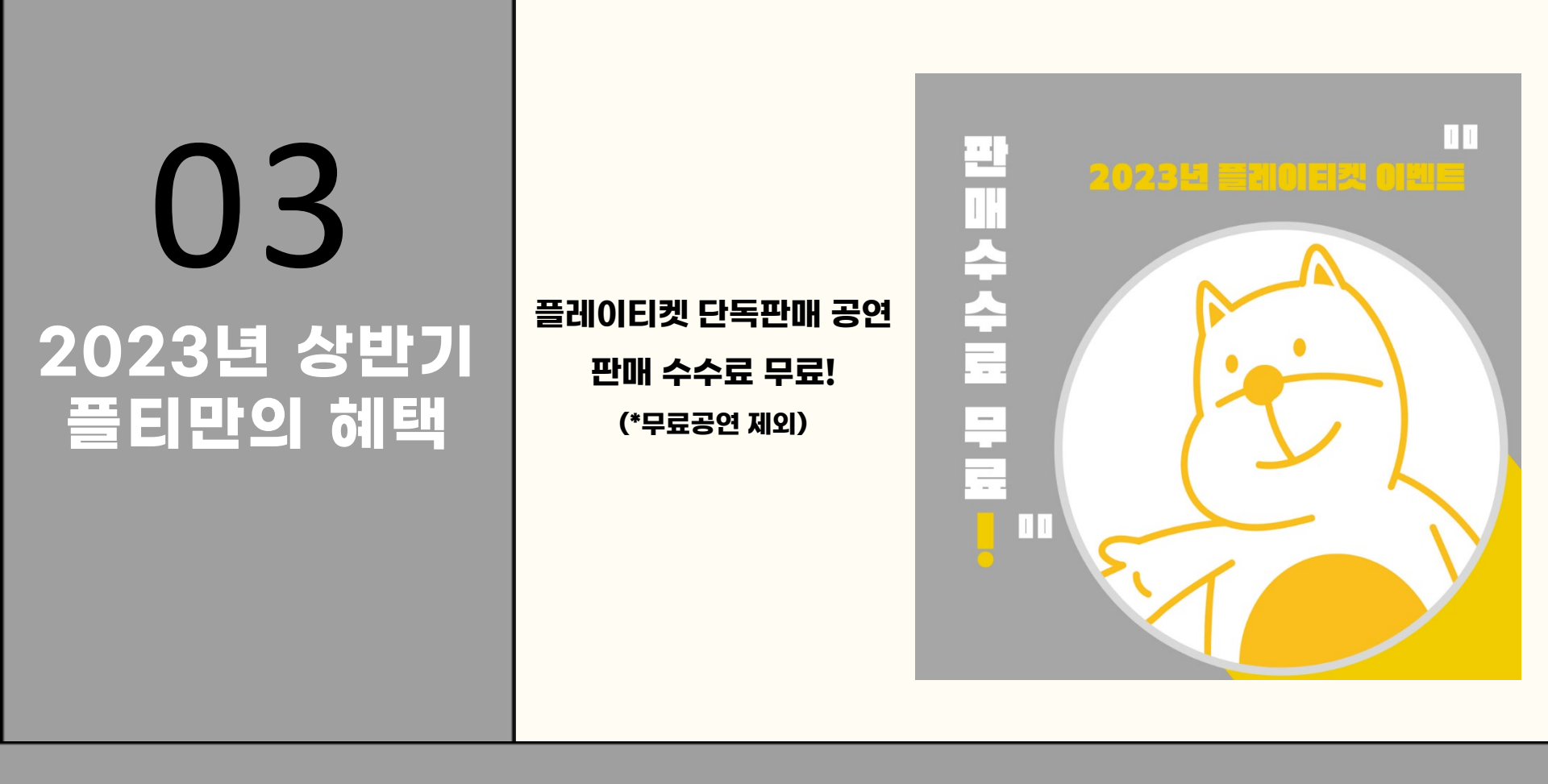

| 상품관리 히든URL   |         |        |      |               | 🔇 히든 เ     | -              |                | ×                                      |                     |    |    |    |
|--------------|---------|--------|------|---------------|------------|----------------|----------------|----------------------------------------|---------------------|----|----|----|
| 상품관리<br>쿠폰관리 |         |        | 히든 ሀ | RL 생성         | 🔒 play     | rticket.co.kr, | /mgr/mall/hid  | ldenUrlForm.php                        |                     |    |    | Q  |
| 히든URL        |         |        |      | 생성일           | 예술인 I[     | )              | уууааа101      | 8                                      |                     |    |    |    |
|              |         |        |      |               | 할인명        |                | 배우지인           | 할인                                     |                     |    |    |    |
|              |         |        | 공연명  |               | 테스트        |                |                | \$                                     |                     |    |    |    |
|              |         |        |      | 할인속성          |            | 100            | 100 (*) 할인율(%) |                                        |                     |    |    |    |
|              |         |        |      | 발행개수 10       |            |                |                |                                        |                     |    |    |    |
|              |         |        |      |               |            |                |                | 저장 취소                                  |                     |    |    |    |
| 히든 URL 생성    | 1       |        |      |               |            |                |                |                                        | 예술인검색               |    |    | 검색 |
| 생성일          | 할인명     | 상품ID   | 공연명  | 예술인ID         | 유효기간       | 할인율/할인금액       | 티켓매수/발행건수      | 히든URL                                  |                     |    | 관리 |    |
| 2023-01-04   | 배우지인 할인 | C00226 | 테스트  | уууааа1018/97 | 2023-01-20 | 100%           | 0 / 10         | http://playticket.co.kr/nav/detail.htm | nl?hcode=32jafi0d06 | 변경 | 중단 | 내역 |
|              |         |        |      |               |            |                | 1              |                                        |                     |    |    |    |
|              |         |        |      | 플러            | IOIE       | ]켓 관           | 객회원            | 만 예매 가능                                |                     |    |    |    |

04

히든URL

생성, 공유

상품관리-히든URL-히든 URL 생성 버튼 클릭 -> 공연명을 해당 공연으로 선택하시고 할인명, 할인속성, 발행개수 입력 후 저장해주세요! 생성된 히든URL 주소를 공유해주시면 됩니다. -> 중간에 변경이 가능하며, 유효기간을 확인해주세요.

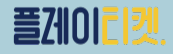

### 게시판 선택 가능 -초대 이벤트 -관객과의 만남 -사전예약

| 이벤트 관리 | 🕄 이벤트 등록 -     | Chrome                                   | - 🗆 | ×  |        |          |
|--------|----------------|------------------------------------------|-----|----|--------|----------|
|        | la playticket. | co.kr/mgr/event/form.php?mode=create&mic |     |    |        |          |
| 이벤트 등목 | 이벤트이미지         | 파일 선택 전택된 파일 없음<br>(210*285, 2M이하)       |     |    | 게시판 선택 | 초대 이벤트 🕈 |
| 예술인명   | 이벤트기간          | 시작일 ~ 종료일                                |     |    |        | 관리       |
|        | 공연(행사명)        | 공연(행사명)                                  |     |    |        |          |
|        | 초대일시           | 초대일시                                     |     |    |        |          |
|        | 공연(행사)장소       | 공연(행사)장소                                 |     |    |        |          |
|        | 당첨자 발표일        | 당첨자 발표일                                  |     |    |        |          |
|        | 유의사항           |                                          |     |    |        |          |
|        | 당첨확인주소         | 당첨확인주소<br>당첨자확인주소는 당첨자 발표일 사전에 꼭 등록해주세요. |     | le |        |          |
|        |                | 저장 취소                                    |     |    |        |          |
|        |                |                                          |     |    |        |          |

### 이벤트 관리-이벤트 등록 버튼 -> 내용 입력 후 저장

- -이벤트이미지 : 포스터 이미지 (210\*825 픽셀, 2MB 이하)
- -이벤트기간, 공연(행사명), 초대일시, 공연(행사) 장소
- 당첨자 발표일, 유의사항 입력

05 - 1

공연

-당첨확인주소 : 당첨자가 확인이 가능한 링크를 넣어주세요.

아티스트(단체) 개인페이지-타운게시판 추천

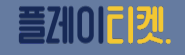

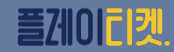

 $\times$ 

Q

관리

변경

### 공연 이벤트를 적극 활용하시길 바랍니다!

### -등록 완료 후에도 수시로 변경이 가능합니다. -응모리스트를 확인하시어 당첨자에게 소식을 알려주세요!

#### 05 - 2S 이벤트 등록 - Chrome \_ playticket.co.kr/mgr/event/eventList.php?event=69&midx=18383 예술인명 리뷰초대이벤트 응모리스트 응모일 회원아이디 이름 휴대폰 이메일 초대일시 2023년 등록된 내역이 없습니다. 공연 이벤트 이벤트 기간 2023-01 플레이E 공연(행사) 장소 박윤아 당첨자 발표 2023-01 일 등로 유의사항 1. 공연팀 단 리뷰를 응모리스트

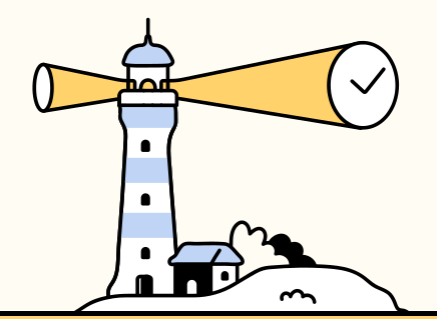

# Thanks!

공연등록 관련 문의 Tel.02-322-3658 E.playticket@daum.net

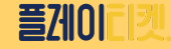